## Setup SPIN Email on your iPhone:

- 1. Click Settings from your iPhone Home Screen
- 2. Scroll down and Click Mail, Contacts, Calendars
- 3. Click Add Account
- 4. Click Exchange
- 5. Enter your email address and your SPIN Network password; leave Exchange as the description

| Mobile       | LTE 4:28    | PM        |        | ••••00 ] | F-Mobile LTE 4:28 PM<br>Settings | * | Settings Mail, Contacts, C                       | Calendars               | ••••• T-Mobile L | TE 4:28 PM<br>Add Account | * - | •••••• T-Mobile<br>Cancel | LTE 8:2<br>Exch | 7 AM<br>ange | ∦ ■<br>Nex | D<br>t   |  |
|--------------|-------------|-----------|--------|----------|----------------------------------|---|--------------------------------------------------|-------------------------|------------------|---------------------------|-----|---------------------------|-----------------|--------------|------------|----------|--|
| Messages     | Calendar    | Photos    | Camera |          | Mail, Contacts, Calendars        | > | ACCOUNTS                                         |                         |                  | • :Cl                     |     | Email                     | ittest@sn       | ininc ora    |            |          |  |
|              |             |           | -      |          | Notes                            | > | spin email<br>Mail, Contacts, Calendars, Reminde | rs >                    |                  |                           |     | Deserverd                 |                 | linitioning  |            |          |  |
| Weather      | Clock       | Maps      | Videos |          | Reminders                        | > | Add Account                                      | >                       |                  | E 🛛 Exchange              |     | Description               | Exchange        |              |            |          |  |
|              |             |           | ww     | <b>N</b> | Phone                            | > |                                                  |                         |                  | Coogle                    |     |                           |                 |              |            |          |  |
| Wallet       | Notes       | Reminders | Stocks |          | Messages                         | > | Fetch New Data                                   | Push >                  |                  | Google                    |     |                           | Exchange        | Device ID    |            |          |  |
|              | $( \land )$ |           |        |          | FaceTime                         | > | MAIL                                             |                         |                  | YAHOO!                    |     |                           | 96PLQVL5NT      | 7R5GHBT021F  | 14C        |          |  |
| iTunes Store | Ann Store   |           |        |          | Maps                             | > | Preview                                          | 2 Lines >               |                  | A - 1                     |     |                           |                 |              |            |          |  |
|              |             |           |        | 3        | Compass                          | > | Show To/Cc Label                                 | $\bigcirc$              |                  | AOI.                      |     |                           |                 |              |            |          |  |
| Health       | Settings    |           |        | 0        | Safari                           | > | Swipe Options                                    | >                       | 0                | Outlook.com               |     |                           |                 |              |            | 1        |  |
|              |             |           |        | <b></b>  | News                             | > | Flag Style                                       | Color >                 |                  |                           |     | d w e                     | Γt              | yu           | I O P      | <u> </u> |  |
|              |             |           |        |          |                                  |   | Ask Before Deleting                              | $\bigcirc$              |                  | Other                     |     | a s                       | d f g           | g h j        | k I        |          |  |
|              |             |           |        | л        | Music                            | > | Load Remote Images                               |                         |                  |                           |     | φz                        | x c             | /bn          | m 🗵        | j        |  |
| Phone        | Safari      | Mail      | Music  | »».      | Videos                           | > | Organize By Thread                               | $\overline{\mathbf{O}}$ |                  |                           |     | .?123                     | sp              | ace          | return     | Ĩ        |  |

- 6. Click Continue if prompted with the message 'Cannot verify Server Identity'
- 7. Enter mail.spininc.org for 'Server', Enter spin for 'Domain', enter your Spin username; Click Next
- 8. You will receive check marks on the next screen
- 9. Ensure all options are active (Green) and click Save

| ****** T-1 | Mobile LTE 4:30 PM                                                   |     | T-Mo                 | ibile I | .TE  | 4      | 1:48 F | M     |    |   | _    | -    |      | T-Mobile I | TE 4:50 PM                                    | -    | ****00 7 | -Mobile UTE | 4:50 PM  |      |
|------------|----------------------------------------------------------------------|-----|----------------------|---------|------|--------|--------|-------|----|---|------|------|------|------------|-----------------------------------------------|------|----------|-------------|----------|------|
|            | 🔅 Verifying                                                          | Car | icel                 |         |      |        |        |       |    |   |      | Next | Cano | cel        | Exchange                                      | Save | Cano     | el          | Exchange | Save |
|            |                                                                      | En  | nail                 |         | itte | st@:   | spin   | inc.o | rg |   |      |      |      |            |                                               |      | _        |             |          |      |
| Email      | @spininc.org                                                         |     |                      |         |      |        |        |       |    |   |      |      | Ema  | ail        | ittest@spininc.org                            | ~    |          | Mail        |          |      |
| Passw      | vord •••••                                                           | Se  | rver                 |         | mai  | il.spi | ining  | org   | -  | - | -    | _    |      |            |                                               |      |          | Contacts    |          |      |
| Descr      | sinter Forberry                                                      |     |                      |         |      |        |        |       |    |   |      |      | Ser  | ver        | mail.spininc.org                              | ×    | -        | Calendar    | 5        |      |
|            | Cannot Verify Server Identity                                        | Do  | Domain spin          |         |      |        |        |       |    |   |      | _    |      |            |                                               |      | 1        | Reminde     | rs       |      |
|            | verified by Exchange. Review the<br>certificate details to continue. | Us  | Username ittest      |         |      |        |        |       |    |   |      | _    | Don  | main       | spin                                          | ×    |          |             |          |      |
|            |                                                                      | Pa  | Password •••••       |         |      |        |        |       |    |   |      |      | Use  | ername     | ittest                                        | ~    |          |             |          |      |
|            | Cancel                                                               |     |                      |         |      |        |        |       |    |   |      |      | Pas  | sword      | •••••                                         | ~    |          |             |          |      |
|            | Details                                                              | De  | Description Exchange |         |      |        |        |       |    |   |      |      |      |            |                                               |      |          |             |          |      |
|            | Continue                                                             |     |                      |         |      |        |        |       |    |   |      | 1    | Des  | scription  | Exchange                                      | ~    |          |             |          |      |
|            |                                                                      | q   | W                    | e       | r    | t      |        | У     | u  | 1 | 0    | p    |      |            |                                               |      |          |             |          |      |
|            |                                                                      |     | a                    | s       | d    | f      | g      | h     | j  | k |      | I.   |      | LE89       | Exchange Device ID<br>BEPLQVL5NT7R5GHBT021H41 | T    |          |             |          |      |
|            |                                                                      | Ŷ   |                      | z       | x    | с      | v      | b     | n  | п | n    |      | 1    |            |                                               | - 1  |          |             |          |      |
|            |                                                                      | 123 | 6                    |         | Q    |        | sp     | ace   |    |   | retu | Irn  |      |            |                                               |      | •        |             |          |      |

## Switch to the manually added SPIN Email:

- 1. Click Mail from the home Screen
- 2. Click spin email at top left corner
- 3. Click Exchange...you're done!

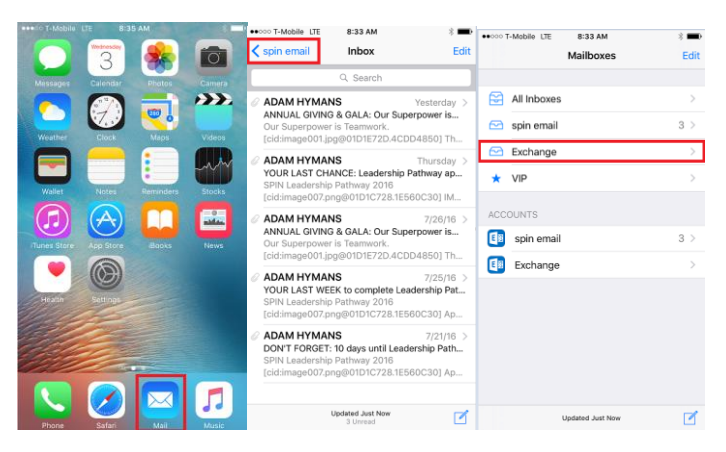